## How to import a PST to Outlook 2010/2013/2016

## How to import a PST file to Outlook 2010, 2013, or 2016

## **Introduction:**

The purpose of this documentation is to provide end users complete configuration steps in importing a PST file to Outlook 2010, 2013, or 2016. Outlook 2013 on a PC was used in this example.

Prerequisites:

- A PST file with your old mailbox data
- Exchange account that has been configured
- Outlook 2010, Outlook 2013, Outlook 2016

## **Steps:**

1. From Outlook 2013, go to the **FILE** tab.

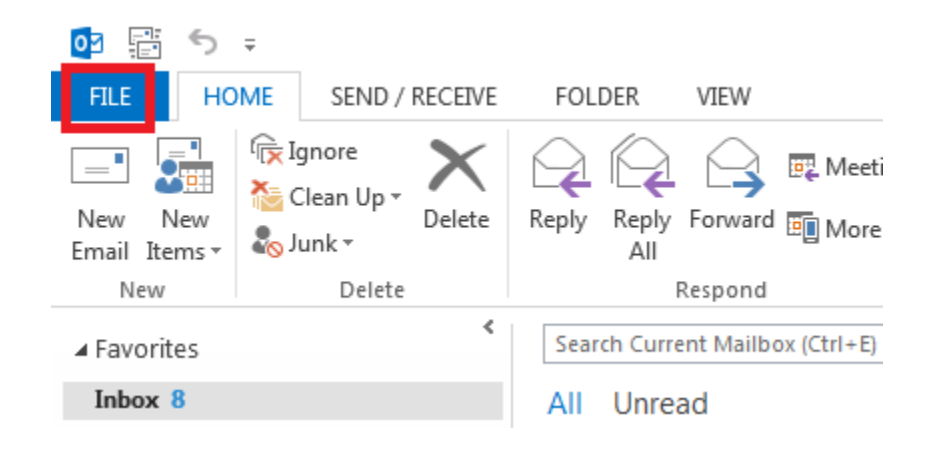

2. Select "Open & Export" on the left.

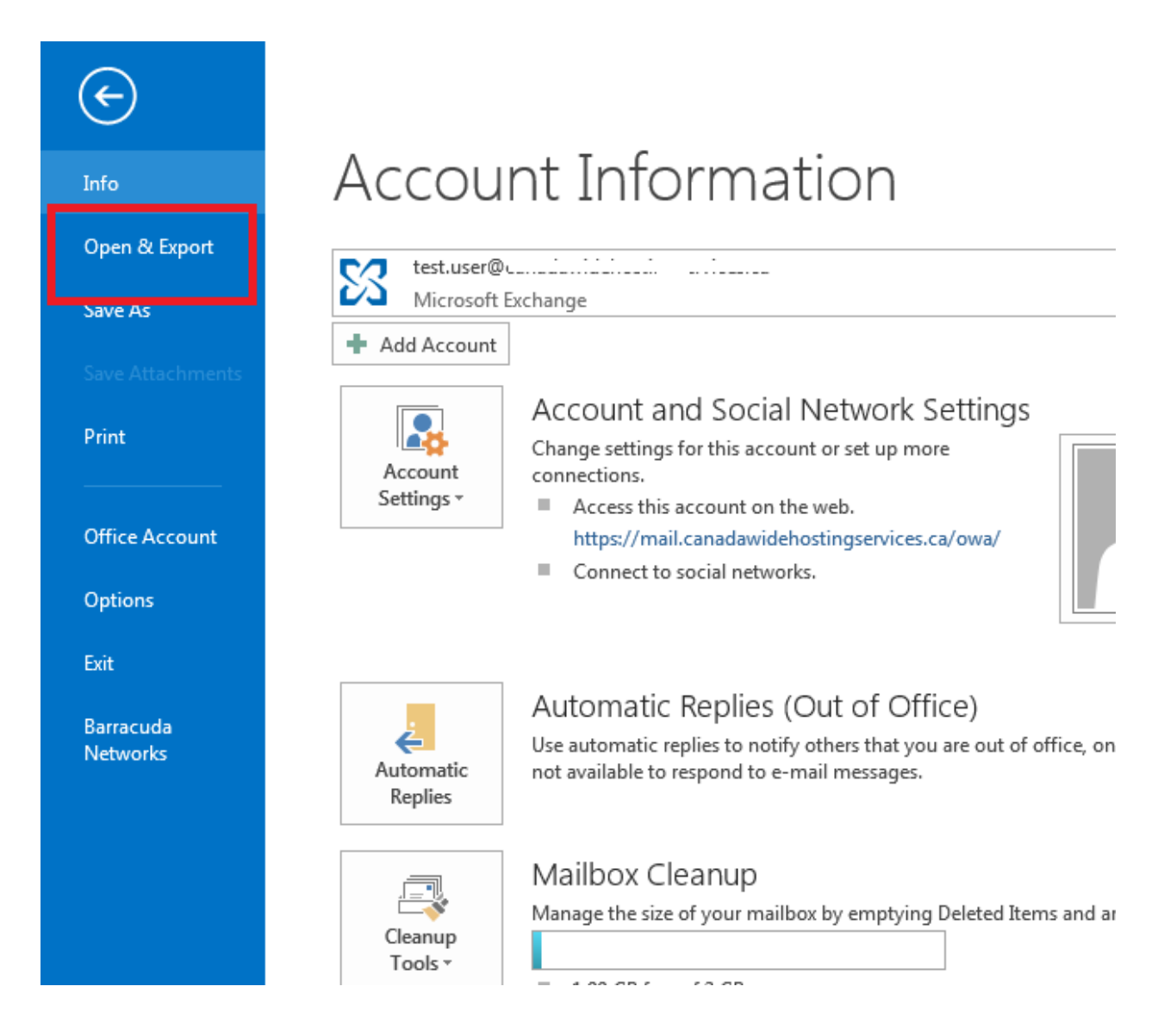

3. Select "Import/Export".

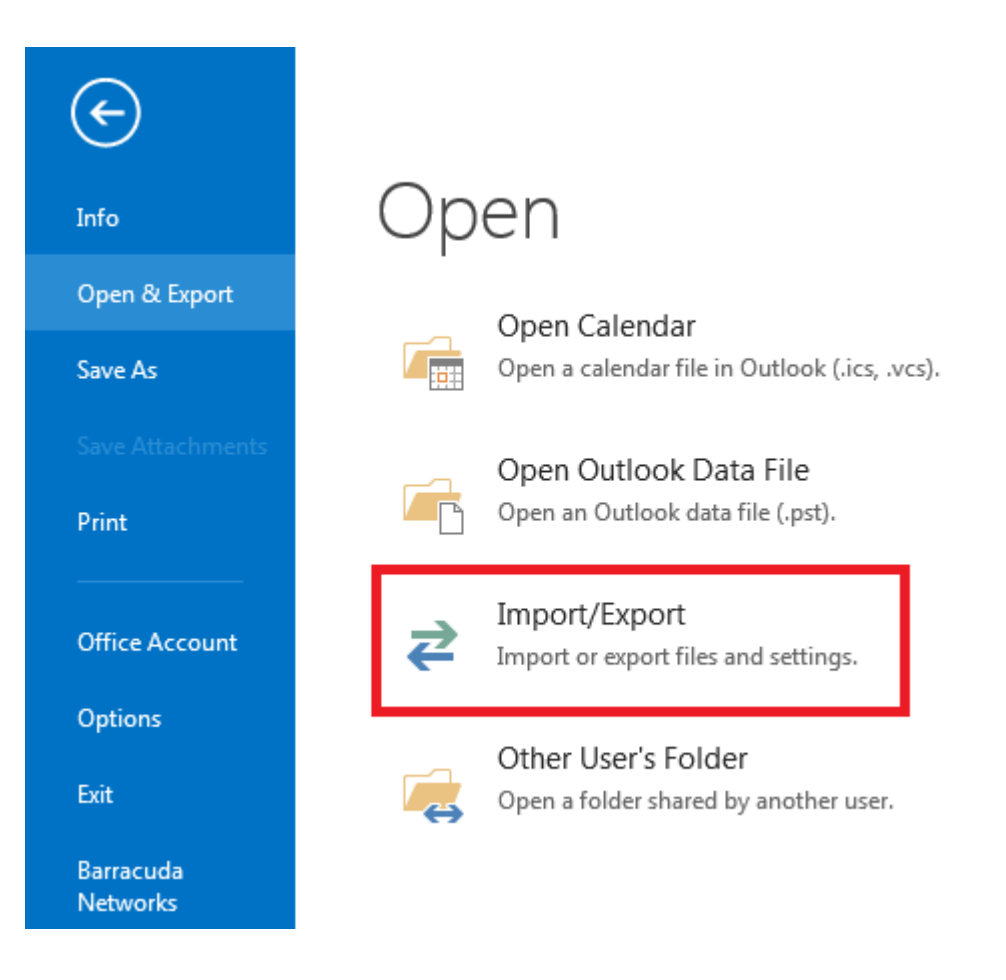

4. Choose "Import from another program or file" and select "Next".

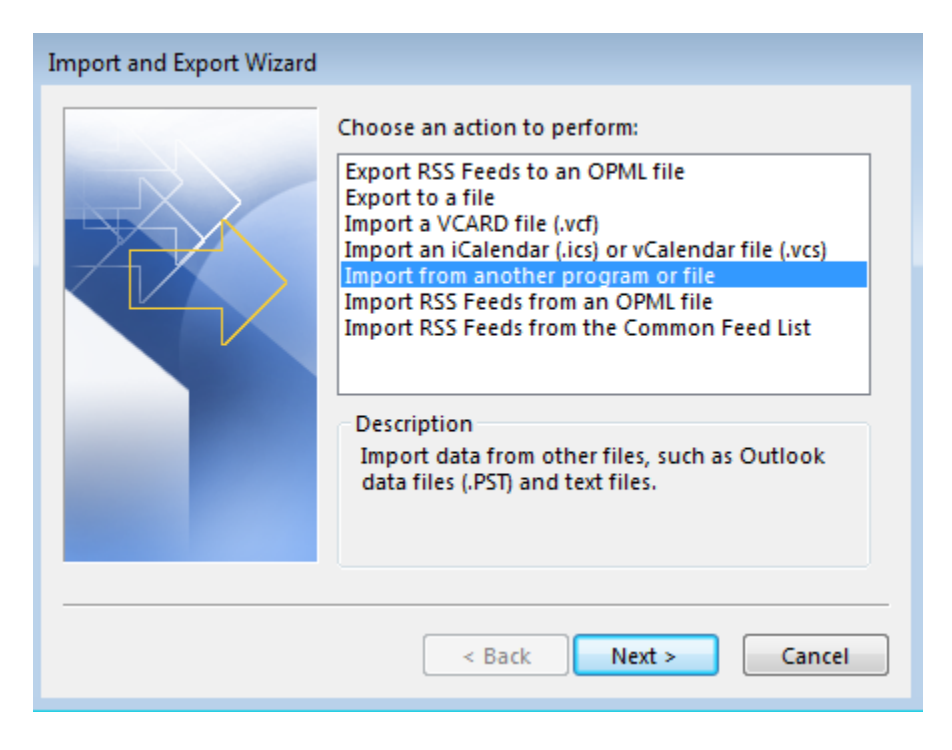

5. Select "Outlook Data file (.pst)" and select "Next".

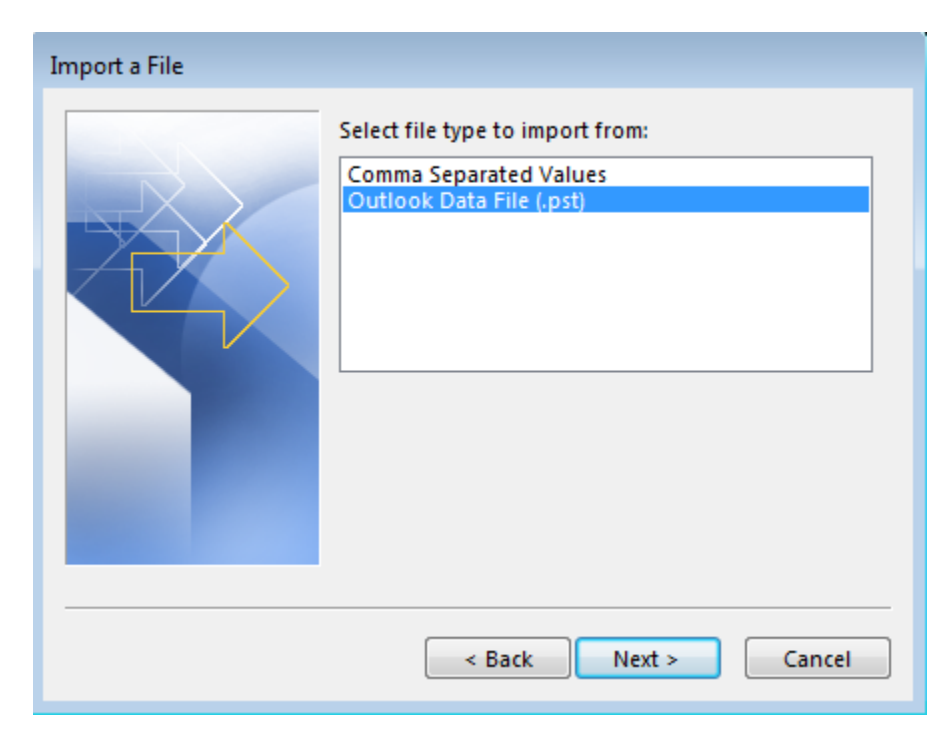

6. Browse for your backup PST file. Select "**Next**" to continue.

| Import Outlook Data | File                                                                                                | <b>X</b>                                                  |                   |                                                    |              |   |
|---------------------|----------------------------------------------------------------------------------------------------|-----------------------------------------------------------|-------------------|----------------------------------------------------|--------------|---|
|                     | File to import<br>Documents\Outlook Fil<br>Options<br>@ Replace duplicates<br>O Allow duplicates to | es\backup.pst Browse<br>with items imported<br>be created |                   |                                                    |              |   |
|                     | OP Open Outlook Data Files                                                                          |                                                           |                   |                                                    |              |   |
|                     | Organize ▼     New folder                                                                           |                                                           |                   |                                                    | = • <b>1</b> | 2 |
|                     |                                                                                                    | Name                                                      | Date modified     | Туре                                               | Size         |   |
|                     | Computer                                                                                            | 한 test-backup                                             | 2/16/2017 5:16 PM | Outlook Data File                                  | 8,201 KB     |   |
|                     | File                                                                                                | name:                                                     | Tools             | <ul> <li>Outlook data fil</li> <li>Open</li> </ul> | es<br>Cancel | • |

7. Select what you want to import, highlight the top to import the entire contents with subfolders checkbox selected. Select "**Finish**" to complete the import.

| Import Outlook Data File | ×                                 |
|--------------------------|-----------------------------------|
| Import Outlook Data File | Select the folder to import from: |
|                          | test.user@                        |
|                          | < Back Finish Cancel              |